Accessing Atomic Learning from the MySU Page once you are logged into Blackboard

1. Select the Launch Atomic Learning link from the Atomic Learning Module.

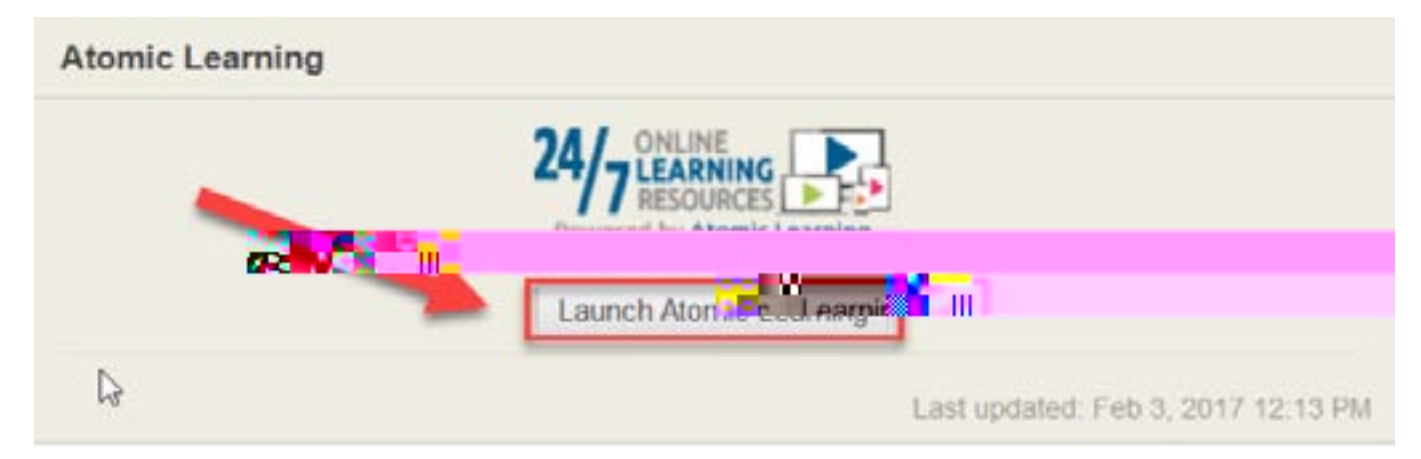

## Accessing Atomic Learning from within your course website

- 1. Select the TOOLS button from the course menu.
- 2. Select Atomic Learning from the alphabetical listing of tools.

| Announcements<br>Instructor Information | Atomic Learning                            |
|-----------------------------------------|--------------------------------------------|
| Start Nere*                             | Tool InLing to the Annulr Learning website |
| Syllabus/Documents                      |                                            |
| Modules                                 |                                            |
| Discussions                             |                                            |
| VoiceThread                             |                                            |
| Blogs                                   |                                            |
| Journal                                 |                                            |
| TOOLS                                   | •••                                        |
| Halp                                    |                                            |
| SU Login Links                          |                                            |

## Accessing Atomic Learning directly

You can also access Atomic Learning directly at https://bit.ly/AL\_at\_Stevenson

- Login using your SU username and password
- Choose the Search tab to search for the topics in which you are seeking help.

| ATOMIC     | 1      |           |              | Malanta Supplie Or |            |  |
|------------|--------|-----------|--------------|--------------------|------------|--|
| C LEARNING | • • •  |           | et times     | Wheels - Observers | Ø Letter - |  |
| Discour    | Search | favorites | any training | Hy Campus Training |            |  |

For questions regarding this student resource, contact the Assistant Director of Academic Support Services at <u>cbosse@stevenson.edu</u> or 443.352.4032.